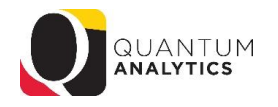

## **Sponsored Reports Descriptions** (Quantum Analytics & Quantum Financials)

| Quantum Analytics Report                                                                                                    | Notes                                                                                                    |
|----------------------------------------------------------------------------------------------------|----------------------------------------------------------------------------------------------------|
| Award Detail<br>Comprehensive details necessary to manage an individual award<br>or project. Includes budget to actual as well as various reports of<br>revenue and expense activity on an inception-to-date basis.<br>(9 reports, 7 Infotiles, 6 "Views" of POs and PRs)                                                                                                    | Award and Project Profiles; Award financial summary Infotiles;<br>Filter on Object, Project and Funding Source. Period Activity, LTD Costs, Raw<br>Commitments, Burn Rate, etc.<br>Tip: Right Click on Object Level C column and select Include Object!<br>Drill Down on \$ values opens Transaction Details report on separate web<br>page that can be viewed by one or more months ( <u>quarterly reporting</u> ).<br>Includes 5 secondary reports such as What are the POs and PRs?, Who is<br>being funded?, What is the History of Funding?, What's been billed &<br>collected?, 7062/7072 reports. When drilling down on Salary or Fringe, you<br>can generate a report by Payroll or Transaction Detail. |
| PI Profile<br>Provides a one-stop shop to provide information on the entire<br>sponsored portfolio of an individual Principal Investigator. Drillable<br>to Award Detail for a deeper analysis of each award.<br>(9 reports, 18 columns of data)                                                                                                    | Shows all Active or Inactive projects or awards for a PI.<br>Includes 5 secondary reports such as: Who is being funded?, Proposals still<br>pending, Proposals committed to, Awards committed to, What has been<br>billed and collected?<br>Columns of data include: Billing Basis, Days From End Date, Budget items,<br>Burn Rate and more.<br>Tip: Award Hyperlink opens an award in Award Detail report.                                                                                                    |
| Search<br>Identify Quantum awards and Quantum projects meeting various<br>criteria. (8 reports, 30 columns of data)<br>HINT: To search Kuali Research proposals and awards utilize the<br>Kuali download pages on the download dashboard.                                                                                                    | Extremely versatile for Award, Project, and Key Personnel reporting.<br>30/60/90 day reports, Active vs. Inactive,<br>Columns of data include: Award Type, Billing Basis, Sponsor, Sponsor Type,<br>Award PI, Start/End Dates, Funding Allocated/Issued, Budget, LTD Costs, etc.<br>Tip: Great for Departmental and PI based reporting.<br>Tip: Select All Column Values for Quantum Award<br>Prompt for Dept/PI based reports.                                                                                                    |
| <b>Trends</b><br>Analyze year-over-year trends of sponsored proposals, awards, and<br>expenditures on a fiscal year basis. Includes graphical and tabular<br>displays of the data. Provides Chart and Pivot Tables view results:<br>(9 Kuali Proposals, 12 Kuali Awards, and 12 Quantum Financials)                                                                                       | Excellent tool for looking at school and departmental proposal and award<br>trends based on several factors such as PI, Sponsor Type, Sponsor, etc.<br><b>Tip</b> : Can view results as graphs or Pivot Table. Results have drill down<br>hyperlinks to specific reports and are printable and exportable.<br>Direct and Indirect Amount "Views" are available.                                                                                                    |
| <b>Find My Award</b><br>Having trouble finding your Award Number but you know other<br>attributes like the Project Number, PI, Owning Organization, and<br>Sponsor? Use this page to more quickly identify Awards.                                                                                                    | Quick and easy way to find awards. The results are hyperlinks that open the Award Detail (in a second browser tab) in when selected.                                                                                                    |
| <b>F&amp;A Yield</b><br>Displays "F&A Yield" – a calculation of the yield of the effective<br>indirect cost rate, expressed as a percentage of total direct costs.<br>Page provides users the option to see the results either with or<br>without Cost Share.                                                                                                    | Quick and easy F&A Yield report. Includes Infotile summaries as well as a chart, pivot table summary, and details by Project or Object level.                                                                                                    |
| SPP 7062 Activity<br>Displays all study participant payment (SPP) activity processed<br>through Object 7062 (Cash Study Participant Pay), including the<br>initial issuance of the working fund check and the debit memo<br>reallocations to Object 3125 (Participant Study Pay Group) reflecting<br>distributions to participants. Drillable to NONPO invoice and debit<br>memo details. | <ul> <li>Two report selection options: <ol> <li>SPP 7062 GL and 2) SPP 7062 Transaction Details</li> </ol> </li> <li>The SPP 7062 GL report summarizes for AP Working Fund, and provides separate reports for Abbreviated and All Columns.</li> <li>The SPP 7062 Transaction Detail report has more criteria options  </li> <li>(Dashboard Prompts), lists all transactions, and includes State Check Date and Number.</li> </ul>                                                                                                    |
| MGIC 7072 Activity<br>Displays all activity processed through Object 7072 (Cash MGIC<br>Accounts) used to track global funding and related expenditures. The<br>report includes STO Wire Transfers and State Payments, as well as<br>the related debit memos charging expenditure Objects. Drillable to<br>NONPO invoice and debit memo details.                                          | <b>Two report selection options</b> : 1) GL and 2) Transaction Details Both return reports as one dataset (non pivotized).                                                                                                    |

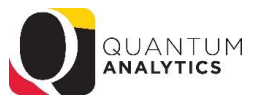

### Quantum Analytics Report

#### **Budget to Actuals Summary**

Comprehensive review of activity for a single SOAPF code. Includes comparison to budget, previous fiscal years, and various reports on transactions and current balances. Ideal for managing an individual budget. Drillable to transaction detail.

#### Great report for viewing all SPON and Cost Share finances in a Fiscal Year. Tip: Combine your Org with specific "Source" Codes:

Notes

315 C&G- Federal; 335 C&G- State & Local; 345 C&G- State & Local – Fed Prime; 365 C&G- Private; 375 C&G- Private- Fed Prime; 285~ Share

# For those who have access to Quantum Financials, there are several reports that users may find helpful:

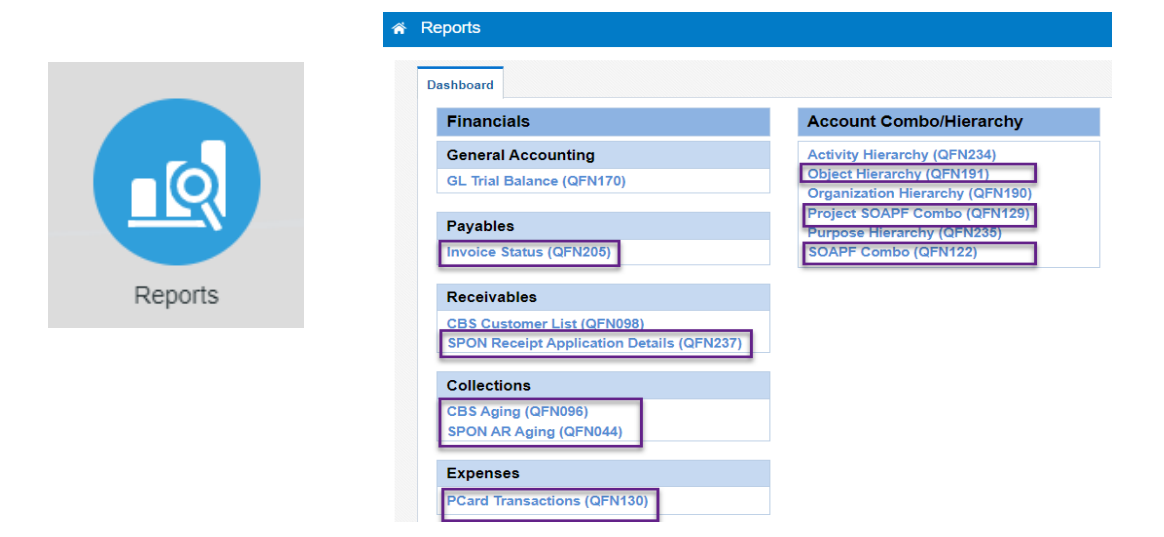

| Quantum Financials Report                                                                                                    | Notes                                                                                                    |
|----------------------------------------------------------------------------------------------------|----------------------------------------------------------------------------------------------------|
| Invoice Status (QFN205) [JIRA QFPOSTGO 1420 – and add a<br>filter – QFPOSTGO 1419 – might change these description]<br>Returns 27 columns of data including Invoice # & Amount; Supplier;<br>Approval & Payment Status; State Check Number & Date                                                                                         | This report allows end users to verify the approval and validation statuses<br>for invoices and payment status for Supplier invoices It offers twelve (12)<br>Report Selection Parameters including Project, Award, and SOAPF.                                                                                                    |
| SPON Receipt Application Details (QFN237)<br>Returns nine (9) columns of data                                                                                                    | This report can be run by Award (Contract) Number, Transaction Number,<br>or Receipt Number and provides details about how the payment of a<br>sponsored invoice was applied, including the Receipt Number and Applied<br>Amount.Tip:Helpful when closing an Award where AR information is needed. The<br>Applied Amount in this report matches with the Receipt Amount in the<br>Quantum Analytics - Award Detail report under "What's been Billed &<br>Collected on this Award."                                                                                                    |
| SPON AR Again (QFN044)<br>Returns four(4) different report formats:<br>Tab 1 – SPON AR Aging Report (Report with no subtotals)<br>Tab 2 – Award Totals Report (By award sub totals and<br>ORG grand total)<br>Tab 3- A report with Customer totals (By Sponsor)<br>Tab 4 – Report with Grand Total (All awards in one ORG grand<br>total) | This report provides Sponsored Projects invoice payment information to<br>help manage the status of sponsored award billings and collections. It<br>shows the amount due to UMB that has been billed through Quantum<br>Receivables (PPM-Project Accounting) and will help end users monitor<br>remaining balances due on each invoice. Report filters include Award<br>Number, Organization, Customer (Sponsor) Number, Billing Basis and Invoice<br>Status. Results also include Customer (Sponsor) Name and Invoice Types PA<br>Invoice (Project Accounting Invoice) and PA Credit memo (Project Accounting<br>invoice reversal entry to correct original invoice).<br><b>Tip</b> : Outstanding balances are reflected in statuses of 60/120/180 days.<br>Choosing by Organization provides all the awards that roll up to that<br>Organization. |

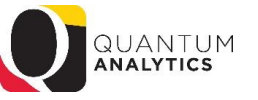

| CBS Aging (QFN098)<br>Returns 18 columns of data           | The QFN098 CBS Customer List can be used to find the full address for<br>Customers who are external to UMB and who are billed for goods and<br>services provided by UMB Schools or Departments via the Customer Billing<br>System (CBS) process. Users of the CBS process were notified of the new<br>report and how to use the search prompt.                                                                                                    |
|------------------------------------------------------------|----------------------------------------------------------------------------------------------------|
| PCard Transactions (QFN130)<br>Returns 20 columns of data  | This report is a helpful tool for retrieving PCard Expense Report related dataand identifying any outstanding cardholder activity. Six (6)SelectionParameters includeTip:Recent enhancements include three additional columns: Delegate,Invoice Status, and Transaction Reference Numberwhich ties to the BankStatement. The options under the Status of Expense Report prompt havealso been expanded with a search feature to reflect all possible expensereport statuses, including those that UMB is currently not using. |
| Project SOAPF Combo (QFN129)<br>Returns 18 columns of data | This report is used to identify SOAPFs associated with awards or projects.<br>Five (5) Selection Parameters include Business Unit; Award; Project; Org; and<br>Project Status.                                                                                                    |
| SOAPF Combo (QFN122)<br>Returns 12 columns of data         | This report is used to identify SOAPFs.Five (5) Selection Parameters include Business Unit; Award; Project; Org; andProject Status.Tip:Use the Refresh Icon to view the report in Financials or the View Reporticon to view in Excel or PDF formats.                                                                                                    |
| Object Hierarchy (QFN191)<br>Returns 11 columns            | The Object Hierarchy has been updated to include a Purchasing Category column along with the description of the Object Expense Type. End users will now know which Object will be charged based on the purchasing category selected.                                                                                                    |